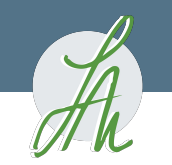

# Bookkeeping 101

Setting up your back office to give you the confidence to own your numbers.

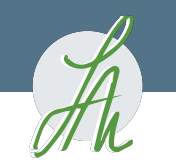

### Week 1 Review:

Make sure your company info is correct in your QuickBooks

Discuss cash vs accrual with your accountant

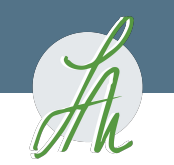

### Week 2 Review:

#### Chart of Accounts

- → Bank Accounts
- → Credit Cards
- → Other Current Liabilities (debts)
- → Income
- → Cost of Goods Sold

→ Expenses (overhead expenses or expenses not directly related to a product sold) Expenses sub accounts are of interest to the IRS.

Double check with your accountant that you are within averages.

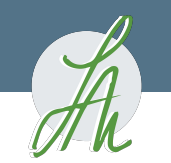

### Week 3 Review

Enter client lists

Enter projects

Tags

Vendors

Tracking for 1099

Product list

Entering receipts

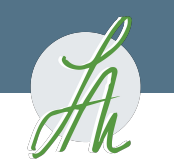

### Goals for this week:

- Enter bills
- Enter checks
- Enter invoices
- Receive payment
- Create a deposit
- Reconcile statements

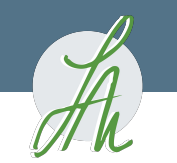

# Enter Bills from Your Vendors

Reminder: bills are from vendors to your company

- We are going to start with straight entering a bill. QBO has some fancier functionality where you can go from PO to Bills, etc, but for today's discussion, we just want to make sure everyone is able to enter bills.
- Entering bills is absolutely an non-negotiable for running a business

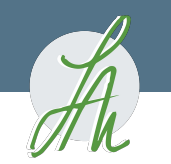

| of the action of the second second se | E Design Business                                                                           | My Experts       | ? Help | Q | ¢ | ģ | C |
|----------------------------------------------------------------------------------------------------|---------------------------------------------------------------------------------------------|------------------|--------|---|---|---|---|
| + New                                                                                                    | Besign Business                                                                             | Ρ                |        |   |   |   |   |
| Dashboard                                                                                                    | Get things done Business overview                                                           |                  |        |   |   |   |   |
| Banking >                                                                                                    |                                                                                             |                  |        |   |   |   |   |
| Expenses >                                                                                                    | SETUP GUIDE<br>Get set up right with help from your accountant                              |                  | Hide   |   |   |   |   |
| Sales >                                                                                                    | Connect with an accountant Invite them to your books so you can finish setting up together. |                  |        |   |   |   |   |
| Cash Flow                                                                                                    | Start invoicing Accountant's email                                                          | )                |        |   |   |   |   |
| Projects                                                                                                    | Your accountant and members of their firm will have admin                                   |                  |        |   |   |   |   |
| Payroll >                                                                                                    | access to your company data.                                                                | F                | 3      |   |   |   |   |
| Time >                                                                                                    | Pay your employees No accountant? No worries. Find a pro to help                            |                  | -2     |   |   |   |   |
| Reports                                                                                                    | Start tracking time                                                                         |                  | / [ ]  |   |   |   |   |
| Taxes                                                                                                    |                                                                                             |                  |        |   |   |   |   |
| Mileage                                                                                                    | SHORTCUTS BANK AC                                                                           | COUNTS           |        |   |   |   |   |
| Accounting                                                                                                    | Pinnacle Fir                                                                                | nancial Partners |        |   |   |   |   |
| My Accountant                                                                                                    |                                                                                             | oks              | \$0    |   |   |   |   |
| Commerce                                                                                                    |                                                                                             |                  |        |   |   |   |   |

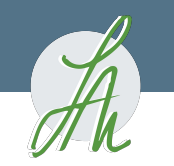

|                                                 | Design Business        |            |                          | My Experts                         | ? Help   | Q | ¢ | 礅 | C |
|-------------------------------------------------|------------------------|------------|--------------------------|------------------------------------|----------|---|---|---|---|
| + New                                           | <sup>+</sup> Design Bu | siness     |                          |                                    |          |   |   |   |   |
| CUSTOMERS                                       | VENDORS                | EMPLOYEES  | OTHER                    |                                    |          |   |   |   |   |
| Invoice                                         | Expense                | Payroll 🏌  | Bank deposit             |                                    | Hide     |   |   |   |   |
| Receive payment                                 | Check                  | Time entry | Transfer It              |                                    | THUS .   |   |   |   |   |
| Estimate                                        | Bill                   | <b></b>    | Journal entry            | r.                                 |          |   |   |   |   |
| Credit memo                                     | Pay bills              |            | Statement                | $\supset$                          |          |   |   |   |   |
| Sales receipt                                   | Purchase order         |            | Inventory qty adjustment |                                    |          |   |   |   |   |
| Refund receipt                                  | Vendor credit          |            | Pay down credit card     | 6                                  | 3        |   |   |   |   |
| Delayed credit                                  | Credit card credit     |            |                          |                                    |          |   |   |   |   |
| Delayed charge                                  | Print checks           |            |                          | <u> </u>                           | $\nabla$ |   |   |   |   |
|                                                 |                        |            |                          |                                    |          |   |   |   |   |
|                                                 |                        |            | Show less                |                                    |          |   |   |   |   |
| 5                                               | HORICUIS               |            | BANK                     | ACCOUNTS                           |          |   |   |   |   |
| Accounting >                                    |                        |            | Pinnacle<br>In Quicki    | <b>Financial Partners</b><br>Books | \$0      |   |   |   |   |
| My Accountant                                   | $(\Omega \Omega)$      |            |                          |                                    |          |   |   |   |   |
| Commerce<br>https://app.qbo.intuit.com/app/bill | Add austamar           |            | Passius paurant          |                                    |          |   |   |   |   |

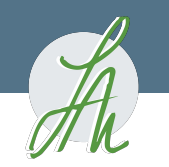

| R                     | Rov                                                                                                    | ve<br>hiture                                         | )                                                                                                    | Invoice                                                      |                            |                        |
|-----------------------|----------------------------------------------------------------------------------------------------|------------------------------------------------------|----------------------------------------------------------------------------------------------------|--------------------------------------------------------------|----------------------------|------------------------|
| Ellist                | on, Virgin                                                                                                    | nia                                                  |                                                                                                    |                                                              |                            |                        |
| Ship to<br>Materia    | o<br>al Design                                                                                                    |                                                      |                                                                                                    | Payment Information<br>Doc. NoDate<br>Delivery Note No./Date | 91456453 0.<br>81475096 0. | 3/18/2021<br>3/17/2021 |
| AUSTIN<br>USA         | TX 78758                                                                                                    | 3                                                    |                                                                                                    | Order No./Date<br>Shipment<br>Customer                       | 1492777 02,                | /10/2021               |
| Bill to<br>Materia    | o<br>al Design                                                                                                    |                                                      |                                                                                                    | Currency<br>Invoice Amount                                   | USD                        | 2,036.36               |
| AUSTIN<br>USA         | TX 78703                                                                                                    | 3                                                    |                                                                                                    |                                                              |                            |                        |
| Conditions            |                                                                                                    |                                                      | and a first first |                                                              |                            |                        |
| Delivery C            | Up to 03/18,<br>Outside Carrier                                                                                                    | 2021 withou                                          | t deduction                                                                                                    |                                                              |                            |                        |
| Purchase<br>Item      | Order 0210202<br>Material                                                                                                    | 0<br>Description                                     | 02/10/2021<br>CMIR                                                                                                    | Price                                                        | Qty Unit                   | Value                  |
|                       | Tex                                                                                                    | ct                                                   |                                                                                                    |                                                              |                            |                        |
| JOOO10<br>Configurati | K139Q-000<br>on:<br>Balance F,<br>Cushion O<br>Finish Cok<br>Mattress T<br>TP ID<br>TP Type<br>TP Size<br>TP Fabric<br>TP Fabric<br>TP Fabric<br>TP Filling | BED<br>abric<br>ption<br>or<br>ype<br>ty<br>#1<br>CW | 13295-56<br>300CC / 600XL (Basic)<br>Chocolate<br>Standard Mattress<br>TP<br>CUSTOM-W<br>14x18<br>2<br>13295-56<br>13295-56<br>No Fringe<br>Down Filling                                                                                                    | 1,951.00                                                     | 1 EA                       | 1,951.00               |
|                       | Net Freigh                                                                                                    | nt                                                   |                                                                                                    |                                                              |                            | 85.36                  |
|                       | Total Freig                                                                                                    | ght/Handling                                         |                                                                                                    |                                                              |                            | 85.36                  |
|                       | Invoice A                                                                                                    | nount                                                |                                                                                                    |                                                              |                            | 2,036,36               |

| 1 | luannn | io | ar | 2  | co | m   |
|---|--------|----|----|----|----|-----|
|   | uamm   | чõ | aı | α. | υ  | 111 |

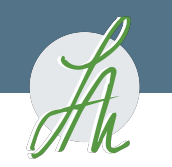

| ß Bill                    |             |                         |                     |          | ŵ ⑦ Help 🗙  |
|---------------------------|-------------|-------------------------|---------------------|----------|-------------|
| Vendor<br>Choose a vendor | ~           |                         |                     |          | balance due |
| Mailing address           | Terms Terms | Bill date<br>03/27/2021 | Due date 03/27/2021 | Bill no. |             |
| Tags ⑦                    |             |                         | Manage tags         |          |             |
| Start typing to add a tag |             |                         |                     |          |             |

#### ▼ Category details

| *         | # CATEGORY      | DESCRIPTION | AMOUNT | BILLABLE | CLIENT |   |
|-----------|-----------------|-------------|--------|----------|--------|---|
| 1         |                 |             |        |          | ~      | Ô |
| ::: 2     | 2               |             |        |          |        | ā |
| Add lines | Clear all lines |             |        |          |        |   |

| Cancel Clear | Make recurring  | Save Save and schedule payment |
|--------------|-----------------|--------------------------------|
|              | luannnigara.com |                                |

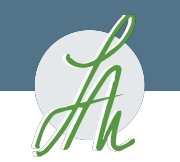

### Enter Checks

- Entering every. single. check. is another must-do for your business
- If the check you are writing is a payment of a bill you have entered, QBO makes this a snap
- If you don't have an invoice entered to match the check with, you can enter all the accounting information right from the check
- QBO of course, has check printing capabilities. I don't personally use this because I use my online banking bill payment feature (I'm lazy, and I enjoy not having to load checks in the pinter, runt to the post office, etc)

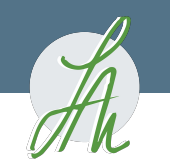

# Entering Checks

| ゆ ตุ้มมีckbooks | Design Business                   |                                                                  | A My Experts ? Help                                       | Q | ¢ | ţÇ | L |
|-----------------|-----------------------------------|------------------------------------------------------------------|-----------------------------------------------------------|---|---|----|---|
| + New           | <b>Generation</b> Business        |                                                                  | PRIVACY                                                   |   |   |    |   |
| Dashboard       | Get things done Business overview |                                                                  |                                                           |   |   |    |   |
| Banking >       |                                   |                                                                  |                                                           |   |   |    |   |
| Expenses >      | SETUP GUIDE                       | Get set up right with help from your accountant                  | Hide                                                      |   |   |    |   |
| Sales >         | Connect with an accountant        | Invite them to your books so you can finish setting up together. |                                                           |   |   |    |   |
| Cash Flow >     | Start invoicing                   | Accountant's email                                               |                                                           |   |   |    |   |
| Projects        | See how much you're making        | Your accountant and members of their firm will have admin        |                                                           |   |   |    |   |
| Payroll >       |                                   | access to your company data.                                     | 53                                                        |   |   |    |   |
| Time >          | Pay your employees                | No accountant? No worries. Find a pro to help                    |                                                           |   |   |    |   |
| Reports         | Start tracking time               |                                                                  |                                                           |   |   |    |   |
| Taxes           |                                   |                                                                  |                                                           |   |   |    |   |
| Mileage         | SHORTCUTS                         | BANK ACC                                                         | COUNTS                                                    |   |   |    |   |
| Accounting >    |                                   | Pinnacle Fina                                                    | ancial Partners                                           |   |   |    |   |
| My Accountant   |                                   |                                                                  | <s \$0<="" th=""><th></th><th></th><th></th><th></th></s> |   |   |    |   |
| Commerce        |                                   |                                                                  |                                                           |   |   |    |   |

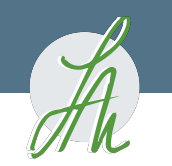

# Entering Checks

| စာ ရာutckbooks                     | Design Business    |            |                          | A My Experts ?                   | Help ( | ţŷ | C |
|------------------------------------|--------------------|------------|--------------------------|----------------------------------|--------|----|---|
| + New                              | + Design Busir     | ness       |                          | PRIVAC                           |        |    |   |
| CUSTOMERS                          | VENDORS            | EMPLOYEES  | OTHER                    |                                  |        |    |   |
| Invoice                            | Expense            | Payroll 🎓  | Bank deposit             | L                                | lida   |    |   |
| Receive payment                    | Check              | Time entry | Transfer                 | ť                                | lide   |    |   |
| Estimate                           | Bill               |            | Journal entry            | er.                              |        |    |   |
| Credit memo                        | Pay bills          |            | Statement                | $\supset$                        |        |    |   |
| Sales receipt                      | Purchase order     |            | Inventory qty adjustment |                                  |        |    |   |
| Refund receipt                     | Vendor credit      |            | Pay down credit card     |                                  |        |    |   |
| Delayed credit                     | Credit card credit |            |                          |                                  |        |    |   |
| Delayed charge                     | Print checks       |            |                          |                                  |        |    |   |
|                                    |                    |            |                          |                                  |        |    |   |
|                                    |                    |            | Show less                |                                  |        |    |   |
| Accounting >                       | SHORICUTS          |            | BANK                     | ACCOUNTS<br>e Financial Partners |        |    |   |
|                                    | 00                 |            | In Quic                  | kBooks                           | \$0    |    |   |
| Commerce                           |                    |            |                          |                                  |        |    |   |
| https://app.qbo.intuit.com/app/che | eck                |            |                          |                                  |        |    |   |

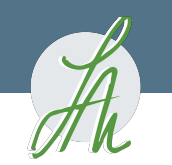

# Entering Checks

| 🕑 Check #1              |                                                    |                |                               | 铰 ? Help 🗙       |
|-------------------------|----------------------------------------------------|----------------|-------------------------------|------------------|
| Payee<br>Choose a payee | Bank Account           Pinnacle Financial Partners | Balance \$0.00 |                               | AMOUNT<br>\$0.00 |
| Mailing address         | Payment date                                       |                | Check no.<br>1<br>Print later |                  |
| Tags ⑦                  |                                                    |                | Manage tags                   |                  |

#### ▼ Category details

|   |                           | # | CATEGORY | DESCRIPTION           | AMOUNT | BILLABLE | CLIENT |   |
|---|---------------------------|---|----------|-----------------------|--------|----------|--------|---|
|   |                           | 1 |          | What did you pay for? |        |          |        | Ô |
|   |                           | 2 |          |                       |        |          |        | Ô |
| ſ | Add lines Clear all lines |   |          |                       |        |          |        |   |

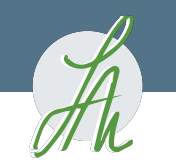

# Enter Invoices (to your clients)

Reminder: Invoices in QBO are from you to your clients

• Again we are demonstrating how to enter a straight invoice. QBO is able to roll an estimate into an invoice, as well as some other fun features. Today's task is a simple invoice though.

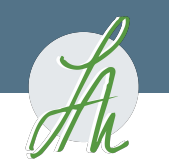

### **Entering Invoices**

| of the second second se | Design Business                   |                                                                  | A My Experts                                                    | ? Help | Q | ¢ | ŝ | l |
|----------------------------------------------------------------------------------------------------|-----------------------------------|------------------------------------------------------------------|-----------------------------------------------------------------|--------|---|---|---|---|
| + New                                                                                                    | Design Business                   |                                                                  | PRIV                                                            |        |   |   |   |   |
| Dashboard                                                                                                    | Get things done Business overview |                                                                  |                                                                 |        |   |   |   |   |
| Banking >                                                                                                    |                                   |                                                                  |                                                                 |        |   |   |   |   |
| Expenses >                                                                                                    | SETUP GUIDE                       | Get set up right with help from your accountant                  |                                                                 | Hide   |   |   |   |   |
| Sales >                                                                                                    | Connect with an accountant        | Invite them to your books so you can finish setting up together. |                                                                 |        |   |   |   |   |
| Cash Flow                                                                                                    | Start invoicing                   | Accountant's email                                               |                                                                 |        |   |   |   |   |
| Projects                                                                                                    | See how much you're making        | Your accountant and members of their firm will have admin        |                                                                 |        |   |   |   |   |
| Payroll >                                                                                                    |                                   | access to your company data.                                     | 50                                                              | 5      |   |   |   |   |
| Time >                                                                                                    | Pay your employees                | No accountant? No worries. Find a pro to help                    |                                                                 | 2      |   |   |   |   |
| Reports                                                                                                    | Start tracking time               |                                                                  |                                                                 |        |   |   |   |   |
| Taxes                                                                                                    |                                   |                                                                  |                                                                 |        |   |   |   |   |
| Mileage                                                                                                    | SHORTCUTS                         | BANK ACC                                                         | COUNTS                                                          |        |   |   |   |   |
| Accounting >                                                                                                    |                                   | Pinnacle Fina                                                    | ancial Partners                                                 |        |   |   |   |   |
| My Accountant                                                                                                    |                                   |                                                                  | <s< th=""><th>\$0</th><th></th><th></th><th></th><th></th></s<> | \$0    |   |   |   |   |
| Commerce                                                                                                    |                                   |                                                                  |                                                                 |        |   |   |   |   |

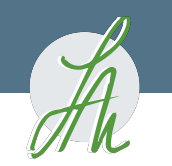

### **Entering Invoices**

| turickbooks     | Design Business    |            |                          | 🖁 My Experts 🕜 Help 🔍 🗘 🐯 🕒 |
|-----------------|--------------------|------------|--------------------------|-----------------------------|
| + New           | + Design Busine    | ess        |                          |                             |
| CUSTOMERS       | VENDORS            | EMPLOYEES  | OTHER                    |                             |
| Invoice         | Expense            | Payroll 🎓  | Bank deposit             | Hide                        |
| Receive payment | Check              | Time entry | Transfer                 | t                           |
| Estimate        | Bill               |            | Journal entry            | er.                         |
| Credit memo     | Pay bills          |            | Statement                | $\supset$                   |
| Sales receipt   | Purchase order     |            | Inventory qty adjustment |                             |
| Refund receipt  | Vendor credit      |            | Pay down credit card     |                             |
| Delayed credit  | Credit card credit |            |                          |                             |
| Delayed charge  | Print checks       |            |                          |                             |
|                 |                    |            |                          |                             |
|                 |                    |            | Show less                |                             |
| Accounting >    | SHORTCUTS          |            | BANK                     | ACCOUNTS                    |
| My Accountant   | 00                 |            | In Quic                  | kBooks \$0                  |
| Commerce        |                    |            |                          |                             |

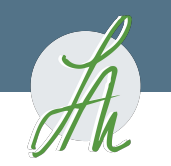

### **Entering Invoices**

| 🕑 Invoice #1001                     |                                                      |                                                          |                                                  |     | <mark>문</mark> Take | a tour දිරිු       | ? Help 🗙      |
|-------------------------------------|------------------------------------------------------|----------------------------------------------------------|--------------------------------------------------|-----|---------------------|--------------------|---------------|
| Client ⑦<br>Select a client         | Client email ⑦<br>Separate emails wi<br>Send later ⑦ | th a comma<br>Cc/Bcc                                     | Online payments Get set up<br>Cards visa 😜 😋 🧮 🕬 |     |                     |                    | BALANCE DUE   |
| Billing address                     | Terms ③<br>Net 30                                    | Invoice date     03/27/2021     Create recurring invoice | Due date 04/26/2021                              |     | lr<br>_             | nvoice no.<br>1001 |               |
| Tags ⑦<br>Start typing to add a tag |                                                      |                                                          | Manage tags                                      |     |                     |                    |               |
| # SERVICE DATE                      | PRODUCT                                              | SERVICE ⑦                                                | DESCRIPTION                                      | οτγ | RATE                | 4                  | MOUNT         |
| ···· 1                              |                                                      |                                                          |                                                  |     |                     |                    | 亩             |
| Ⅲ 2                                 |                                                      |                                                          |                                                  |     |                     |                    | 亩             |
| Add lines Clear all line            | Add subtotal                                         |                                                          |                                                  |     |                     | Subtotal           | \$0.00        |
| Message on invoice                  |                                                      |                                                          |                                                  |     | Discount percent    |                    | \$0.00        |
| Cancel                              |                                                      | P                                                        | rint or Preview Make recurring Customize         |     |                     | Save Sa            | we and send 👻 |

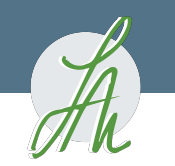

#### Receive Payment to Invoice

| duickbooks      | Design Business    |            |                          | 🖁 My Experts 🕐 Help 🔍 🗘 🎲 🕒 |
|-----------------|--------------------|------------|--------------------------|-----------------------------|
| + New           | + Design Busine    | ess        |                          | PRIVACY                     |
| CUSTOMERS       | VENDORS            | EMPLOYEES  | OTHER                    |                             |
| Invoice         | Expense            | Payroll 🎓  | Bank deposit             | Hide                        |
| Receive payment | Check              | Time entry | Transfer It              | inde                        |
| Estimate        | Bill               |            | Journal entry            | s                           |
| Credit memo     | Pay bills          |            | Statement                |                             |
| Sales receipt   | Purchase order     |            | Inventory qty adjustment |                             |
| Refund receipt  | Vendor credit      |            | Pay down credit card     | 5                           |
| Delayed credit  | Credit card credit |            |                          | EL                          |
| Delayed charge  | Print checks       |            |                          |                             |
|                 |                    |            |                          |                             |
|                 |                    |            | Show less                |                             |
| Accounting >    | SHORTCUTS          |            | BANK A                   | ACCOUNTS                    |
| My Accountant   | 80                 |            | In QuickB                | Books \$0                   |
| Commerce        |                    |            |                          |                             |

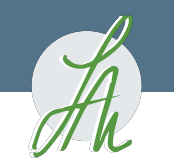

### Receive Payment to Invoice

| nt<br>annifer Ar | eive Payment                                                                             | Get paid 2<br>Credit ca | times faster Accept payments online |                                             | AMOUNT RECEIVED                                     |
|------------------|------------------------------------------------------------------------------------------|-------------------------|-------------------------------------|---------------------------------------------|-----------------------------------------------------|
| ment date        | •                                                                                        |                         |                                     |                                             |                                                     |
| 0/22/202         | D                                                                                        | -                       |                                     |                                             |                                                     |
| ment met         | hod Reference r                                                                          | no. Deposit to          |                                     |                                             | Amount receiver                                     |
|                  |                                                                                          |                         |                                     |                                             |                                                     |
| Outst            | randing Transactions                                                                     | All                     |                                     |                                             |                                                     |
| Outst<br>Find In | anding Transactions<br>voice No. Filter ><br>DESCRIPTION                                 | All DUE DATE            | ORIGINAL AMOUNT                     | OPEN BALANCE                                | PAYMENT                                             |
| Outst<br>Find In | anding Transactions<br>voice No. Filter ><br>DESCRIPTION<br>Invoice # 1011 (10/22/2020)  | All DUE DATE THEODOLO   | ORIGINAL AMOUNT<br>1,581.20         | OPEN BALANCE<br>1,581.20                    | ©<br>PAYMENT<br>1,581.20                            |
| Outst<br>Find In | Canding Transactions<br>Voice No. Filter ><br>DESCRIPTION<br>Invoice # 1011 (10/22/2020) |                         | ORIGINAL AMOUNT<br>1,581.20         | OPEN BALANCE<br>1,581.20<br>< First Previou | ©<br>PAYMENT<br>1,581.20<br>rs 1-1 of 1 Next Last > |

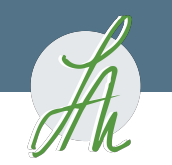

### Create Deposit

| ntuitkbooks     | esign Business     |            |                          | <b>A</b> My Experts | ? Help | Q | ¢ | ŝ | C |
|-----------------|--------------------|------------|--------------------------|---------------------|--------|---|---|---|---|
| + New           | Design Business    |            |                          | P                   |        |   |   |   |   |
| CUSTOMERS       | VENDORS            | EMPLOYEES  | OTHER                    |                     |        |   |   |   |   |
| Invoice         | Expense            | Payroll 🎓  | Bank deposit             |                     | Hido   |   |   |   |   |
| Receive payment | Check              | Time entry | Transfer                 |                     | mac    |   |   |   |   |
| Estimate        | Bill               |            | Journal entry            |                     |        |   |   |   |   |
| Credit memo     | Pay bills          |            | Statement                | )                   |        |   |   |   |   |
| Sales receipt   | Purchase order     |            | Inventory qty adjustment |                     |        |   |   |   |   |
| Refund receipt  | Vendor credit      |            | Pay down credit card     | F                   | 3      |   |   |   |   |
| Delayed credit  | Credit card credit |            |                          |                     |        |   |   |   |   |
| Delayed charge  | Print checks       |            |                          |                     | 7 ()   |   |   |   |   |
|                 |                    |            |                          |                     |        |   |   |   |   |
|                 |                    |            | Show less                |                     |        |   |   |   |   |
| Accounting >    | DRTCUTS            |            | BANK AG                  | CCOUNTS             |        |   |   |   |   |
| My Accountant   | 80                 |            | In QuickBo               | oks                 | \$0    |   |   |   |   |
| Commerce        |                    |            |                          |                     |        |   |   |   |   |

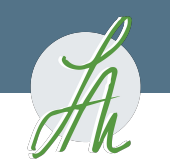

### Create Deposit

#### Bank Deposit

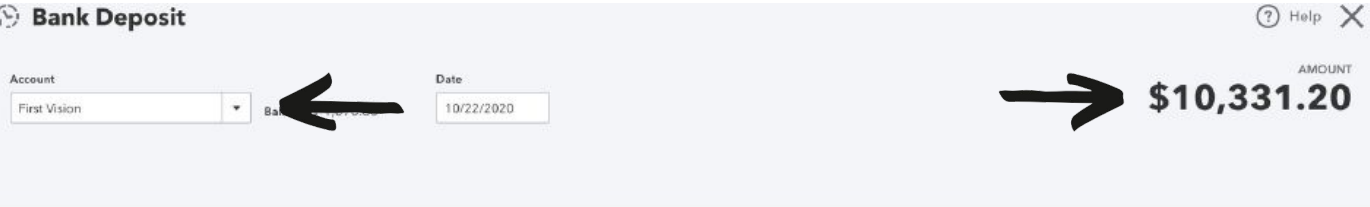

#### Select the payments included in this deposit

| -        | RECEIVED FROM                 | DATE       | TYPE    | PAYMENT METHOD | MEMO | REF NO.                 | AMOUNT    |
|----------|-------------------------------|------------|---------|----------------|------|-------------------------|-----------|
|          | Jennifer Anthony              | 20         | Payment | Ernter Text 🔹  |      |                         | 1,581.20  |
| ~        | John Smith                    | 10/22/2020 | Payment | Check 👻        | [    |                         | 8,750.00  |
| 1-2 of 2 |                               |            |         |                |      |                         | « « T > » |
| Sele     | ct all Clear all              |            |         |                |      | Total                   | 10331.20  |
| Don't s  | ee the payments you want to d | eposit?    |         |                |      | Selected Payments Total | 10331.20  |

Add funds to this deposit

|        | RECEIVED FROM | ACCOUNT | DESCRIPTION | PAYMENT METHOD | REF NO. | AMOUNT |   |
|--------|---------------|---------|-------------|----------------|---------|--------|---|
| <br>14 |               |         |             |                |         |        | - |

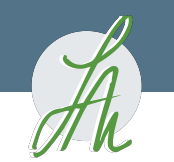

# Review of Estimate, PO, Invoice and Bill

An estimate can be used to create both an INVOICE (to your client) and a PO (to your vendor)

A PO can be used to create a BILL (from your vendor)

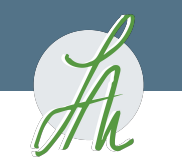

# Quick items that are good to know:

- An estimate will not show up on your P|L
- A PO will not show up on your P|L
- In order for your reports to be correct, you need every single income and expense transaction to show up in your books, and to show up only once!

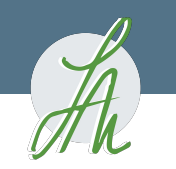

#### **Review and Accept Linked Transactions**

| e quickbook  | · –       | cenn                             |               |               |                                |     |                                    |          |                         | ш,            | Experts                  |                         | ÷ |
|--------------|-----------|----------------------------------|---------------|---------------|--------------------------------|-----|------------------------------------|----------|-------------------------|---------------|--------------------------|-------------------------|---|
| ( + New      | $\supset$ | \$0<br>NOV                       | DEC JAN       | FEB           | MAR                            | APR | MAY                                | JUN      | JUL                     | AUG           | SEP                      | ост                     |   |
| Overview     |           |                                  |               |               |                                |     |                                    |          |                         |               |                          |                         |   |
| Dashboard    |           | PROFIT AND LOSS                  | This ve       |               | EXDENCES                       |     | Last 20 d                          | inue V   | BANK                    |               | ·c                       | ß                       |   |
| Tasks        |           | PROFIL AND LOSS                  | This ye       | ar 🗸          | EXPENSES                       |     | Last 20 d                          | leys 🗸   | Chase Ci                | wekin         |                          | Atomina                 |   |
| Transactions | 2         | \$7,642<br>Net income for this y | ear           |               | <b>\$7,715</b><br>Last 30 days |     |                                    |          | Bank bal<br>In Quick    | ance<br>Books | \$2, 53.11<br>\$3,862.11 | Updated 18<br>hours ago |   |
| Expenses     | *         | \$25,000                         |               |               |                                |     | <b>\$7,024</b><br>Cost of God      | ods Solc | Cash on I<br>In QuickE  | hand<br>looks |                          | \$88,803.00             |   |
| Sales        | >         | Income                           | 4 TO REVIEW   |               |                                |     | <b>\$574</b>                       |          | Checking                | 1             |                          |                         |   |
| Cash Flow    | 5         | \$17,358                         | 1             |               |                                |     | \$86                               |          | In Quick!               | Books         |                          | \$1,401.36              |   |
| Projects     |           | Expenses                         |               |               |                                |     | Shipping, Fi<br>S31<br>Meals & Ent | reight   | First Visio<br>In Quick | on<br>looks   |                          | \$-4,070.85             |   |
| Workflows    | 5         |                                  |               |               |                                |     |                                    |          | Credit Ca               | ird           |                          |                         |   |
| Payroll      |           |                                  |               |               |                                |     |                                    |          | In Quicki               | looks         |                          | \$516.12                |   |
| Reports      | >         | INVOICES                         |               |               | SALES                          |     | Last 30 d                          | iays 🗸   |                         |               |                          |                         |   |
| Taxes        |           | \$100,000 Unpaid                 | Last 365 days |               | \$98,900                       |     |                                    |          |                         |               |                          |                         |   |
| Mileage      |           | <b>\$100,000</b><br>Overdue      | Not du        | \$0<br>Je yet | Last 30 days<br>\$99K          |     | 8                                  |          |                         |               |                          |                         |   |
| Accounting   |           |                                  |               |               |                                | 1   | $\langle \rangle$                  |          |                         |               |                          |                         |   |

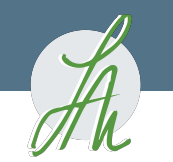

### Review and Accept Linked Transactions

|        | DATE 🔻                                                                        | DESCRIPTION                                                       | AMOUNT                                       | ASSIGN TO                                        |     |
|--------|-------------------------------------------------------------------------------|-------------------------------------------------------------------|----------------------------------------------|--------------------------------------------------|-----|
|        | 10/19/2020                                                                    | LAUNDRY WORKS AUSTIN TX 10/17                                     | -\$5.00                                      | Owner's Pay & Person Confirm                     |     |
|        | 09/28/2020                                                                    | Venmo                                                             | -\$573.75                                    | Records found (1)<br>Bill: \$573.75 Venmo        |     |
| (<br>1 | Categorize Find n<br>Matching records found<br>Bill 09/28/2020 \$-573.75 (ope | natch Record as transfer Record as credit<br>n balance) Bob Busby | t card payment<br>just lookir<br>ble check \ | ng for the exact same r<br>/endor name and date. | num |

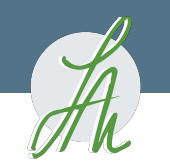

Print the part of your statement that looks like this:

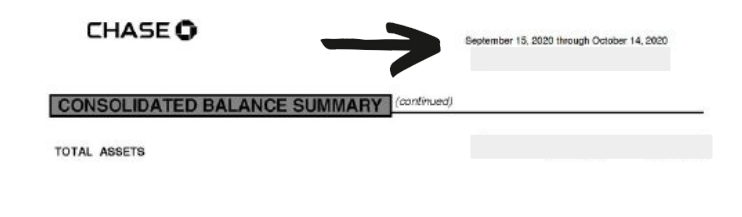

| CHASE TOTAL CHECKING |        |
|----------------------|--------|
| KATHLEEN ANDERSON    |        |
| CHECKING SUMMARY     |        |
|                      | AMOUNT |

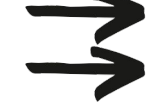

|                              | AMOUNT     |
|------------------------------|------------|
| Beginning Belance            | \$2,654.19 |
| Deposits and Additions       | 3,000.00   |
| ATM & Debit Card Withdrawals | -2,422.83  |
| Ending Balance               | \$3,231.36 |

#### TRANSACTION DETAIL

| DATE  | DESCRIPTION       |                                       | AMOUNT   | BALANCE    |
|-------|-------------------|---------------------------------------|----------|------------|
|       | Beginning Bala    | ince                                  |          | \$2,654.19 |
| 09/15 | Payment Sent      | 09/15 Venmo* Visa Direct NY Card 2077 | -38.33   | 2,615.86   |
| 09/17 | Payment Sent      | 09/16 Venmo* Visa Direct NY Card 2077 | -100.00  | 2,515.86   |
| 09/28 | Payment Sent      | 09/28 Venmo* Visa Direct NY Card 2077 | -573.75  | 1,942.11   |
| 09/2B | Payment Sent      | 09/28 Venmo* Visa Direct NY Card 2077 | -483.75  | 1,458.98   |
| 09/2B | Payment Sent      | 09/28 Venmo* Visa Direct NY Card 2077 | -57.00   | 1,401.38   |
| 10/05 | Online Transfer F | rom Sav6236 Transaction#: 10410218832 | 3,000.00 | 4,401.36   |
| 10/05 | Payment Sent      | 10/05 Venmo* Visa Direct NY Card 2077 | -600.00  | 3,801.38   |
| 10/13 | Payment Sent      | 10/12 Venmo* Visa Direct NY Card 2077 | -570.00  | 3,231.38   |
|       | Ending Balanc     | 9                                     |          | \$3,231.36 |

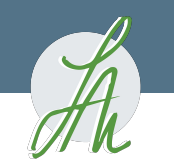

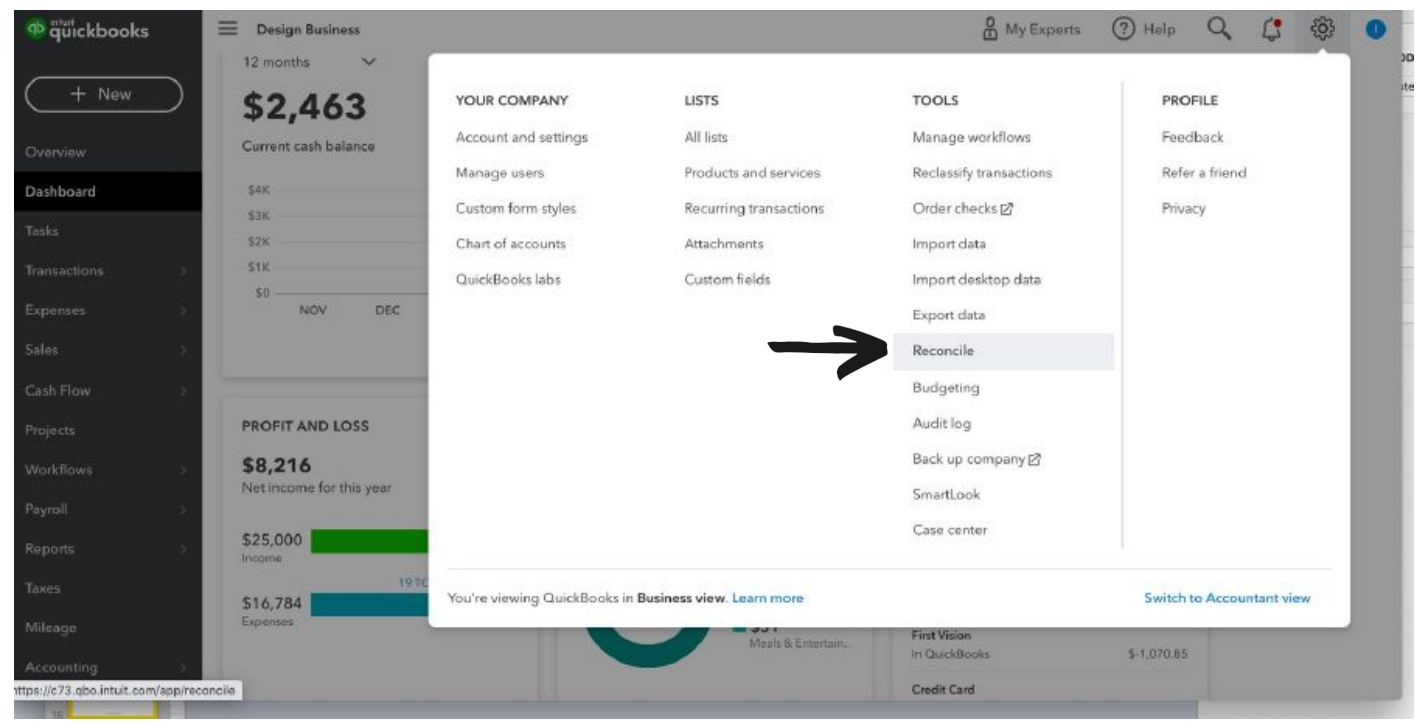

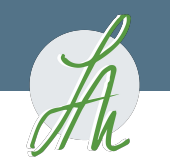

Chart of Accounts Reconcile

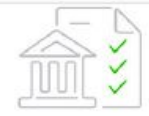

#### Reconcile an account

Open your statement and let's get started.

Which account do you want to reconcile?

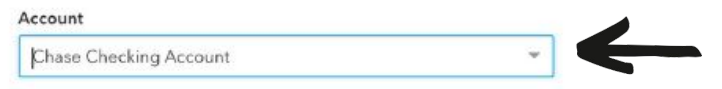

Add the following information

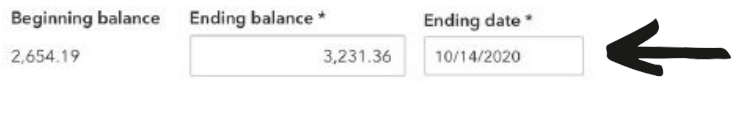

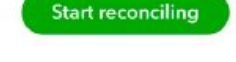

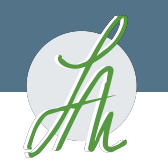

|                                                                                                    | \$3,231.36<br>STATEMENT ENDING BALANCE<br>\$2,654.19<br>BEGINNING BALANCE                    |                                                                                 | -                                                                                                    | \$3,900.44<br>CLEARED BALANCE |                                                                                                    | . \$-669.08 |                                                                                                    |                       |
|----------------------------------------------------------------------------------------------------|----------------------------------------------------------------------------------------------|---------------------------------------------------------------------------------|----------------------------------------------------------------------------------------------------|-------------------------------|----------------------------------------------------------------------------------------------------|-------------|----------------------------------------------------------------------------------------------------|-----------------------|
|                                                                                                    |                                                                                              |                                                                                 | \$1,753.75<br>4 PAYMENTS                                                                                               | +                             | \$3,000.00<br>1 DEPOSIT                                                                                                    | DIFFERENCE  |                                                                                                    |                       |
|                                                                                                    |                                                                                              |                                                                                 |                                                                                                    |                               |                                                                                                    |             | Sho                                                                                                    | w me around           |
| ∇ <sub>▼</sub> × s                                                                                      | tatement ending date                                                                         | Clear filter / View                                                             | all Payments                                                                                                    | Deposits                      | All                                                                                                    |             |                                                                                                    | 昌 儆                   |
| V, × s                                                                                                  | tatement ending date                                                                         | Clear filter / View                                                             | all Payments                                                                                                    | Deposits<br>PAYEE             | All                                                                                                    |             | PAYMENT (U! DEPOSIT (US)                                                                                        |                       |
| <b>∀</b> <sub>▼</sub> × s<br>DATE                                                                       | tatement ending date                                                                         | Clear filter / View TYPE REF NC Expense                                         | all Payments D. ACCOUNT Owner's Pay & P                                                                                | Deposits<br>PAYEE<br>BP Gas   | All                                                                                                    | 6           | PAYMENT (U! DEPOSIT (US)<br>38.33                                                                               |                       |
| √ × s<br>→ATE<br>19/15/2020<br>19/17/2020                                                               | tatement ending date<br>CLEARED DATE<br>09/17/2020                                           | Clear filter / View<br>TYPE REF NO<br>Expense<br>Expense                        | Account<br>Owner's Pay & P<br>Owner's Pay & P                                                                          | Deposits<br>PAYEE<br>BP Gas   | All<br>MEMO<br>VENMO* Visa Direct NY 09                                                                                     | ©<br>Ū      | PAYMENT (U: DEPOSIT (US)<br>38.33<br>100.00                                                                     |                       |
| √ × S                                                                                                   | tatement ending date<br><b>CLEARED DATE</b><br>09/17/2020<br>09/28/2020                      | Clear filter / View<br>TYPE REF NC<br>Expense<br>Expense<br>Expense             | Account<br>Owner's Pay & P<br>Owner's Pay & P<br>Owner's Pay & P                                                       | Deposits<br>PAYEE<br>BP Gas   | All<br>MEMO<br>VENMO* Visa Direct NY 09<br>VENMO* Visa Direct NY 09                                                         |             | PAYMENT (U: DEPOSIT (US)<br>38.33<br>100.00<br>483.75                                                           |                       |
| >                                                                                                    | tatement ending date<br><b>CLEARED DATE</b><br>09/17/2020<br>09/28/2020<br>10/05/2020        | Clear filter / View<br>TYPE REF NO<br>Expense<br>Expense<br>Expense<br>Expense  | Account<br>Owner's Pay & P<br>Owner's Pay & P<br>Owner's Pay & P<br>Owner's Pay & P<br>Owner's Pay & P                 | Deposits<br>PAYEE<br>BP Gas   | All<br>MEMO<br>VENMO* Visa Direct NY 09<br>VENMO* Visa Direct NY 09<br>VENMO* Visa Direct NY 10                             |             | PAYMENT (U: DEPOSIT (US)<br>38.33<br>100.00<br>483.75<br>600.00                                                 | 0<br>0<br>0<br>0      |
| Date         99/15/2020           09/17/2020         09/28/2020           10/05/2020         10/05/2020 | tatement ending date<br>CLEARED DATE<br>09/17/2020<br>09/28/2020<br>10/05/2020<br>10/05/2020 | Clear filter / View<br>TYPE REF NC<br>Expense<br>Expense<br>Expense<br>Transfer | Account<br>Owner's Pay & P<br>Owner's Pay & P<br>Owner's Pay & P<br>Owner's Pay & P<br>Owner's Pay & P<br>First Vision | Deposits<br>PAYEE<br>BP Gas   | All<br>MEMO<br>VENMO* Visa Direct NY 09<br>VENMO* Visa Direct NY 09<br>VENMO* Visa Direct NY 10<br>Online Transfer from SAV |             | PAYMENT (U: DEPOSIT (USI)           38.33           100.00           483.75           600.00           3,000.00 | 0<br>0<br>0<br>0<br>0 |

Un-select all, then select one by one as you check each transaction off on your bank statement.